### ACCEDERE AL LINK https://cizrm.municipia.eng.it/?ente=E625 SI APRE LA SEGUENTE SCHERMATA E CLICCARE SU ACCEDI ALL'AREA PERSONALE

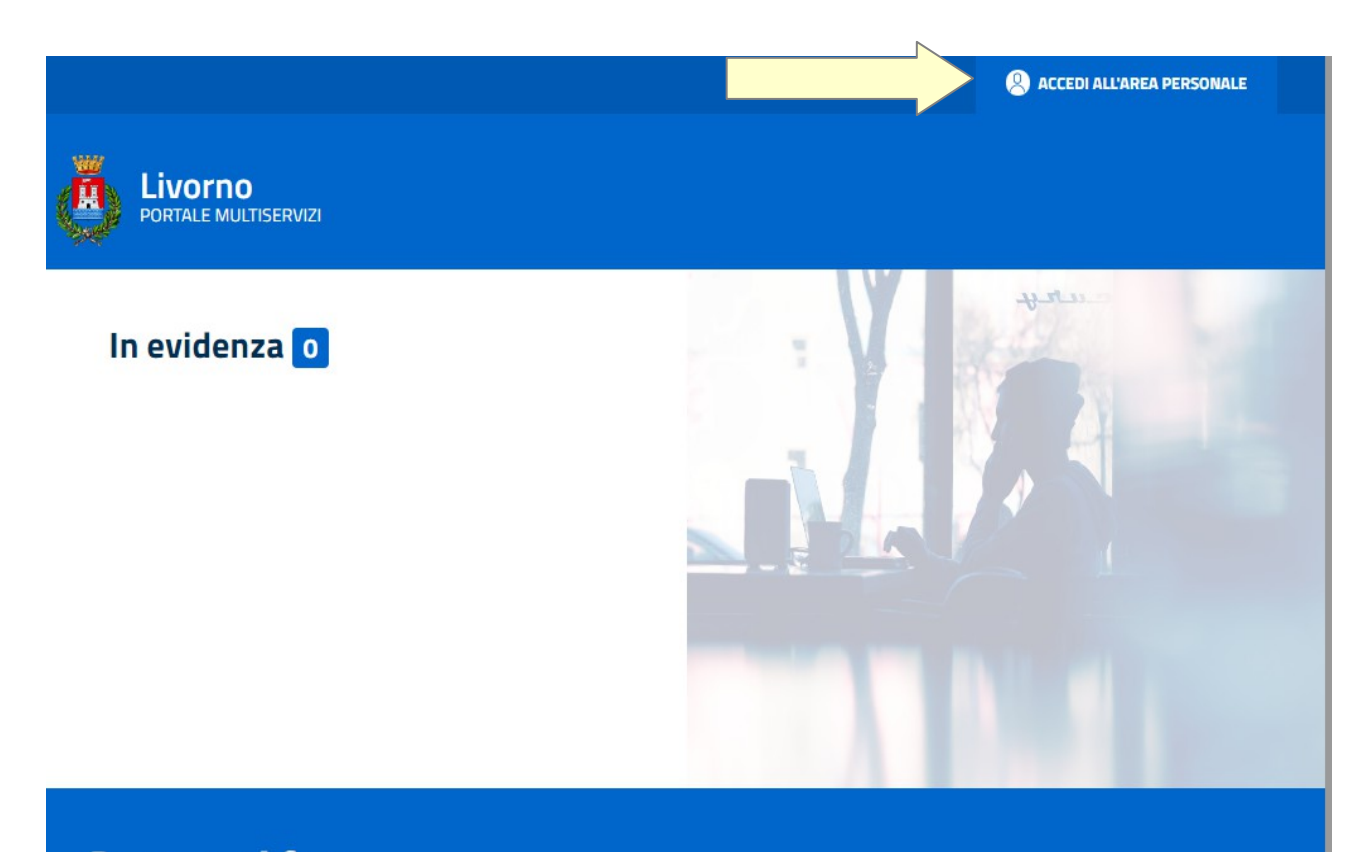

IL SISTEMA RICONOSCERA' AUTOMATICAMENTE L'UTENTE SE IN POSSESSO DEL LETTORE PER IL RICONOSCIMENTO DELLA TESSERA SANITARIA OPPURE DELLA CARTA DI IDENTITA' ELETTRONICA O DELLE CREDENZIALI SPID TRAMITE L'ACCESSO AD OPEN TOSCANA

#### IN ALTERNATIVA SI PUO' ACCEDERE UTILIZZANDO LA SEZIONE USERNAME E PASSWORD. IN FASE DI PRIMA REGISTRAZIONE CLICCARE SU "CREA UN NUOVO ACCOUNT"

| Home > Login      | Accedi al Porta        | le Multicerviz | ;                    |
|-------------------|------------------------|----------------|----------------------|
| Accedi utilizzano | do username e password | Accedi uti     | Izzando OPEN TOSCANA |
|                   | ACCEDI                 |                | 🛔 ACCEDI             |
| Crea ur           | n nuovo account        |                |                      |

# IN QUESTO CASO SI APRE LA SEGUENTE SCHERMATA CON COMPILAZIONE OBBLIGATORIA DI TUTTI I CAMPI

|                                                                                                    | 0.000.000.000                |                                                           |                         |
|----------------------------------------------------------------------------------------------------|------------------------------|-----------------------------------------------------------|-------------------------|
| Persona Fisica                                                                                            | OP                           | ersona Giuridica                                          |                         |
| Nome                                                                                                    | Cog                          | nome                                                      |                         |
| Mario                                                                                                    | V Ro:                        | ssi                                                       | ~                       |
| Email                                                                                                    | Nun                          | nero telefono cellulare                                   |                         |
| mario.rossi@gmail.com                                                                                     | ✓ 33                         | 32223411                                                  | ~                       |
| Codice Fiscale                                                                                            | Non                          | ne Utente                                                 |                         |
| RSSMRA60A18E625Y                                                                                          | V RS                         | 5MRA60A18E625Y                                            | ~                       |
|                                                                                                    | 100                          |                                                           |                         |
| Confermo di aver preso visione dell' Info<br>Immagine di validazione captcha<br>UMPATINE CAPTCHA Library? | ormativa per trattar<br>Inse | mento dati personali che posso<br>risci il captcha<br>IR6 | trovare qui<br>Conferma |

ATTENZIONE ai seguenti passaggi

### **COMPILARE CON I PROPRI DATI**

### INSERIRE IL VALORE DI CONTROLLO CAPTCHA

### CLICCARE IL TASTO CONFERMA

#### **CLICCARE SU REGISTRATI**

#### ATTENZIONE L'IMMAGINE DI VALIDAZIONE CAPTCHA DEVE SEMPRE COMPARIRE

#### <u>SE</u> DOPO AVER CLICCATO REGISTRATI COMPARE UN MESSAGGIO DI ERRORE OCCORRE USCIRE DAL LINK E RIAPRIRLO RIPETENDO LA PROCEDURA

#### ATTENZIONE

#### IL SISTEMA RICHIEDE L'INSERIMENTO DI UN NUMERO DI UN TELEFONO CELLULARE INDISPENSABILE PER LA RICEZIONE DI UNA PASSWORD TEMPORANEA DI ACCESSO

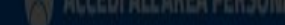

✓
{utenteCreato\_msgSuccesso}

Utente creato correttamente. Ti verrà inviato un SMS con la password per il primo accesso.

### VI SARA' INVIATO UN SMS CONTENENTE LA PASSWORD, DOPODICHE' CLICCARE SU CHIUDI PER TORNARE ALLA PAGINA "ACCEDI AL PORTALE MULTISERVIZI".

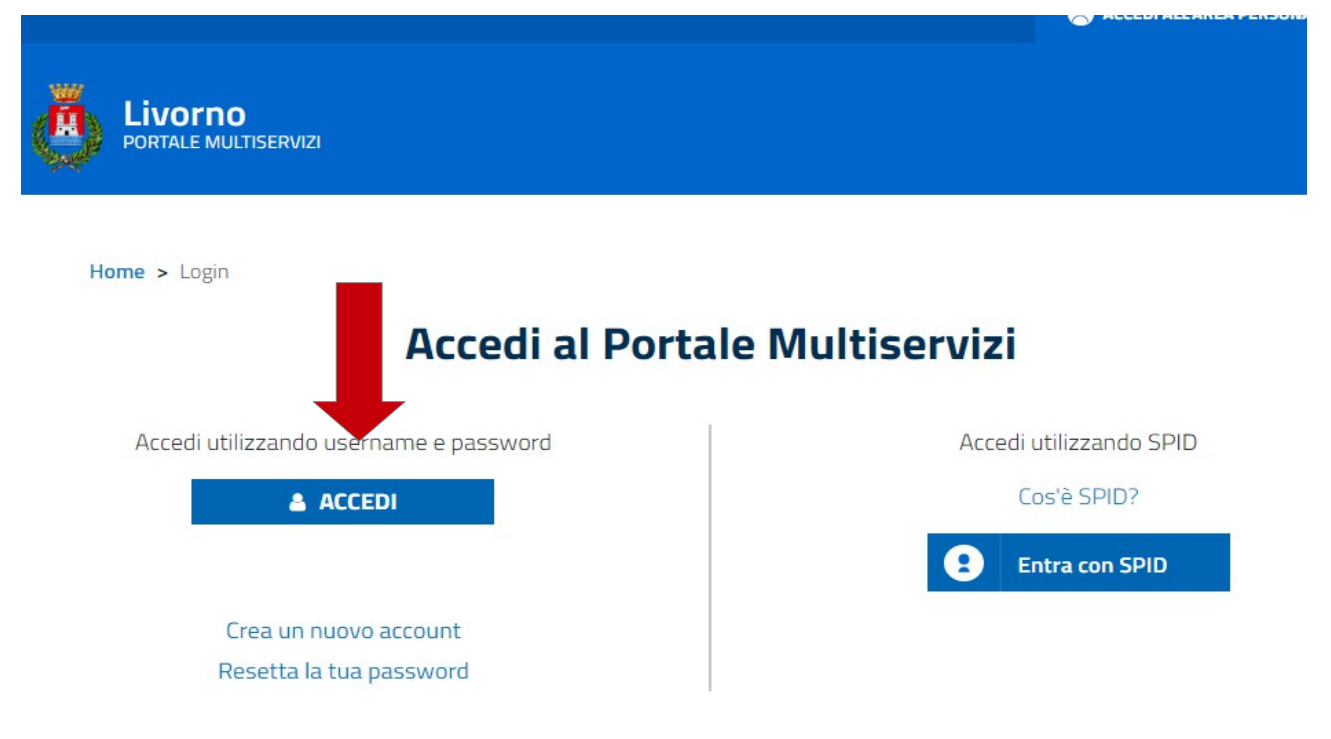

**CLICCARE SU ACCEDI** 

### INSERIRE IL CODICE FISCALE E LA PASSWORD TEMPORANEA ESATTAMENTE COME RICEVUTA SU SMS RISPETTANDO I CARATTERI PRESENTI NEL MESSAGGIO (minuscolo/maiuscolo)

### **CLICCARE SU "LOGIN"**

| Nome utente          RSSMRA60A18E625Y         Password         LOGIN | GRUPPO ENGINEERING |  |
|----------------------------------------------------------------------|--------------------|--|
| RSSMRA60A18E625Y Password LOGIN                                      | Nome utente        |  |
| Password LOGIN                                                       | RSSMRA60A18E625Y   |  |
| LOGIN                                                                | Password           |  |
| LOGIN                                                                |                    |  |
|                                                                      | LOGIN              |  |
|                                                                      |                    |  |

### PER SCEGLIERE LA PASSWORD DEFINITIVA COMPILATE LA SCHERMATA SUCCESSIVA INDICANDO NEL PRIMO CAMPO (vecchia password) LA PASSWORD TEMPORANEA RICEVUTA TRAMITE SMS. DIGITARE LA PASSWORD DI LIBERA SCELTA NEL SECONDO CAMPO E NEL TERZO, DOPODICHE' CLICCARE SU "CONFERMA"

| Cambio Password       |          |
|-----------------------|----------|
|                       |          |
| Vecchia Password      | <br>     |
|                       |          |
| Nuova Password        | <br>     |
| Ripeti Nuova Password | <br>     |
|                       |          |
|                       | Conferma |

### DOPO AVER CLICCATO SU "CONFERMA" APPARIRA' QUESTA SCHERMATA E ANDRA' CLICCATO "OK"

### LA PROCEDURA PER LA CREAZIONE DELLA PASSWORD E' COMPLETATA – RICORDARSI DI MEMORIZZARLA - A QUESTO PUNTO CLICCARE SU "LOGOUT" E ASPETTARE CHE COMPAIA IN ALTO A DESTRA LA SCRITTA "ACCEDI ALL'AREA PERSONALE" E CLICCARE PER INIZIARE LA PROCEDURA DI COMPILAZIONE DEL MODULO

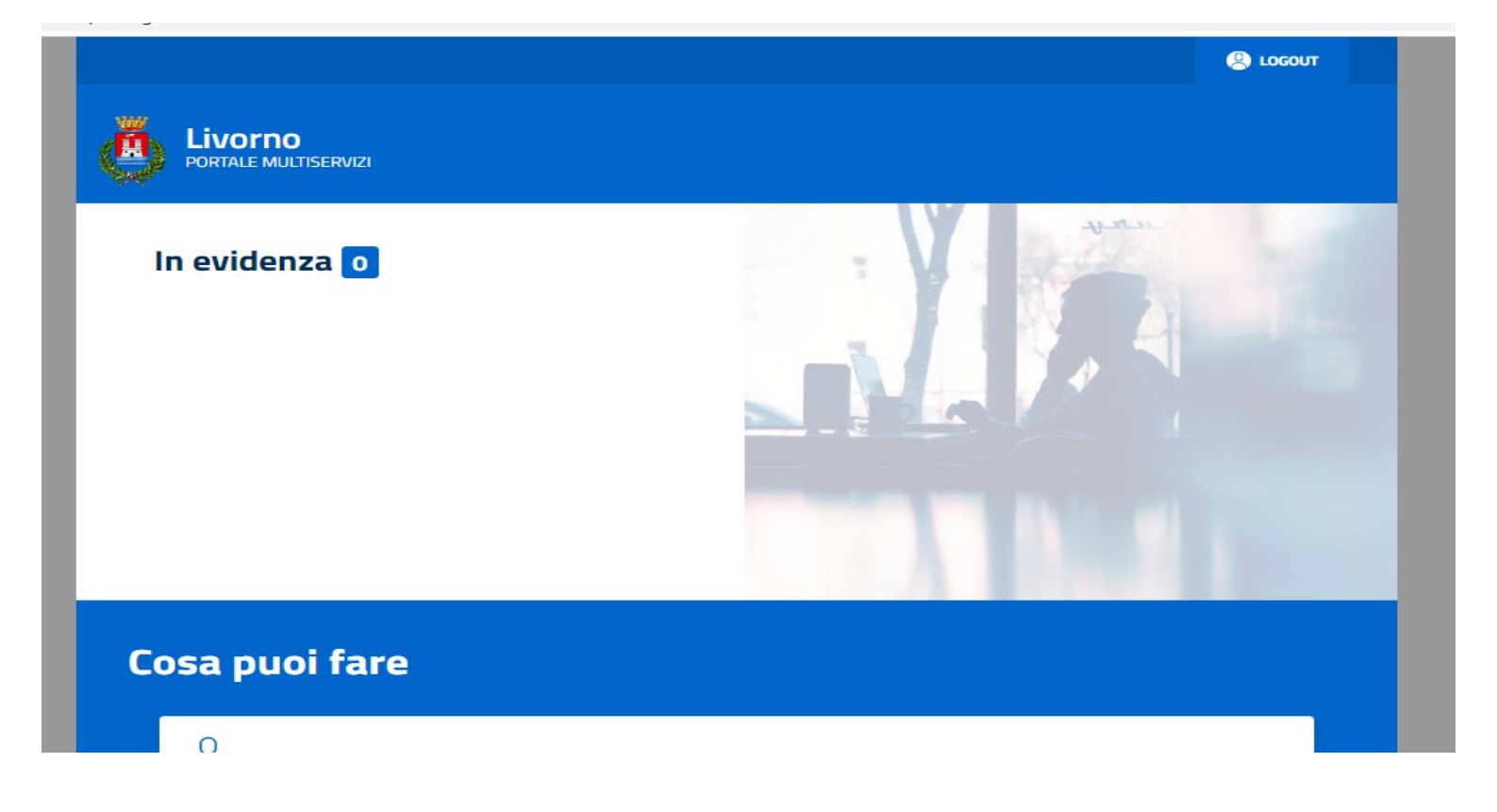

|                 | ERVIZI                  |                             |                         |  |
|-----------------|-------------------------|-----------------------------|-------------------------|--|
| Home > Login    | Accedi al               | Portale Multise             | rvizi                   |  |
| Accedi utilizza | ando user ne e password |                             | Accedi utilizzando SPID |  |
|                 |                         |                             | Cos'è SPID?             |  |
|                 |                         |                             | Entra con SPID          |  |
| Crea            | un nuovo account        |                             |                         |  |
| Reset           | tta la tua password     |                             |                         |  |
|                 |                         |                             |                         |  |
|                 |                         |                             |                         |  |
| IVORNO          | CONTATTI                | ASSISTENZA                  | NOTE LEGALI             |  |
| <b>SI APR</b>   | IRA' QUESTA PAGI        | NA E A QUESTO P<br>"ACCEDI" | UNTO CLICCARE SU        |  |

| I AUTENTICAZIONE |                  |  |  |
|------------------|------------------|--|--|
|                  |                  |  |  |
|                  | Nome utente      |  |  |
|                  | RSSMRA60A18E625Y |  |  |
|                  | Password         |  |  |
|                  |                  |  |  |
|                  | LOGIN            |  |  |
|                  |                  |  |  |
|                  |                  |  |  |

## **INSERIRE IL CODICE FISCALE E LA PASSWORD DEFINITIVA DA VOI SCELTA RISPETTANDO IL CARATTERE SCELTO (maiuscolo/minuscolo)**

### DA QUESTA SCHERMATA L'UTENTE PUO' SCARICARE LA DOMANDA CLICCANDO SU SELEZIONA MODULO

#### ATTENZIONE

### LA PROCEDURA DI COMPILAZIONE DEL MODULO RICHIEDE L'UTILIZZO DEL PROGRAMMA ADOBE ACROBAT READER CHE PUO' ESSERE SCARICATO GRATUITAMENE E INSTALLATO SUL PROPRIO PC CLICCANDO SUL LINK DISPONIBILE

| DORTALE MULTISERVIZI                   |                           |                |  |
|----------------------------------------|---------------------------|----------------|--|
| Benvenuto<br>Mario Rossi               |                           |                |  |
|                                        | l Tuoi dati               | Domande Online |  |
|                                        | Selezione ed i            | nvio           |  |
| Home > Domande Online > Selezione et   | ł invio                   |                |  |
| Domande Online                         |                           |                |  |
| Il Comune propone l'accesso alla compi | azione di domande online. |                |  |

MODALITA' DI PRESENTAZIONE DELLE DOMANDE

Le domande online devono essere presentate online seguendo questo percorso:

Home > Domande Online > Selezione ed invio

### **Domande Online**

Il Comune propone l'accesso alla compilazione di domande online.

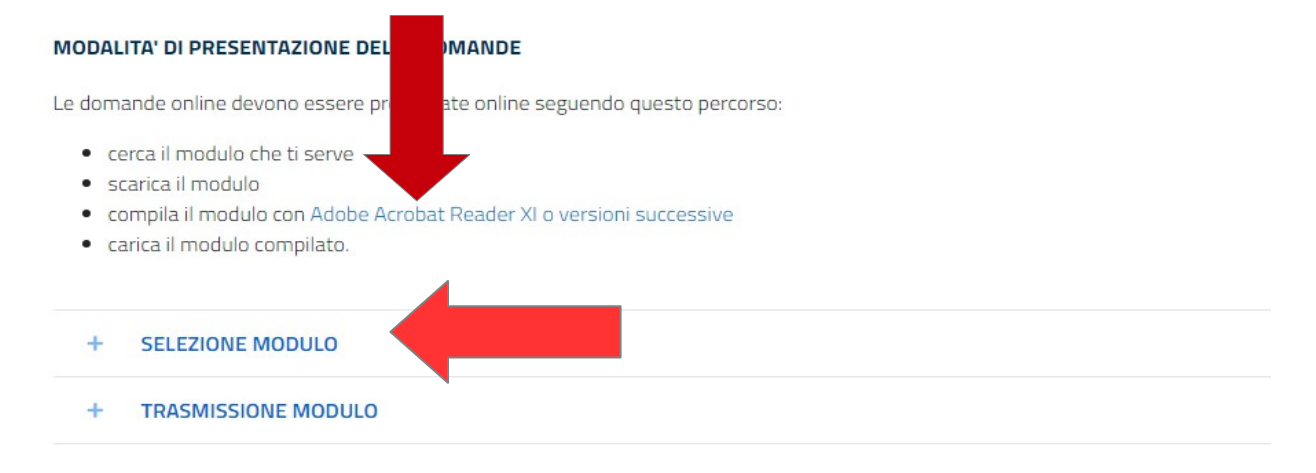

CLICCARE SU SELEZIONA MODULO

### CLICCARE SU DOMANDE EDILIZIA RESIDENZIALE PUBBLICA

| <complex-block></complex-block>                                                                                                    | <ul> <li>SEEZIONE MODULO</li> <li>Seiziona Modulo</li> <li>Seiziona Modulo</li> </ul>                                                                                                    |   |
|----------------------------------------------------------------------------------------------------|----------------------------------------------------------------------------------------------------|---|
| <image/> <complex-block><section-header><section-header><section-header><section-header></section-header></section-header></section-header></section-header></complex-block>                                                                                                    | <complex-block><complex-block><form><form><form></form></form></form></complex-block></complex-block>                                                                                                    |   |
| <complex-block></complex-block>                                                                                                    | Section Model     Section Model                                                                                                    |   |
| <complex-block></complex-block>                                                                                                    | Seleziona un'area di interesse per visualizzare i moduli disponibili   Di Duando E anno   Di Duando E anno   Biggruppi i moduli relatifi   Biggruppi i moduli relatifi |   |
| <complex-block></complex-block>                                                                                                    | Printing     Printing                                                                                                    |   |
| Substrained     Substrained     Substrained <th>Pursueue         Pursueue         Aggruppa ii moduli relativi         aitares: Domande Bando Affriti         Ragruppa ii moduli relativi         aitares: Domande Bando Affriti         Ragruppa ii moduli relativi         aitares: Domande Bando Affriti         Ragruppa ii moduli relativi         aitares: Domande Edilizia    * TRASMISSIONE MODULO          Persueue    resonate/domande online/selezioneinvio Le domande online devono essere presentate online seguendo questo percorso:          ecraci ii modulo che ti serve         9. scarica ii modulo         esarica ii modulo         0. scarica ii modulo con Adobe Acrobat Reader XI o versioni successive         carica ii modulo    Seleziona Modulo</th> <th></th>                                                                                                    | Pursueue         Pursueue         Aggruppa ii moduli relativi         aitares: Domande Bando Affriti         Ragruppa ii moduli relativi         aitares: Domande Bando Affriti         Ragruppa ii moduli relativi         aitares: Domande Bando Affriti         Ragruppa ii moduli relativi         aitares: Domande Edilizia    * TRASMISSIONE MODULO          Persueue    resonate/domande online/selezioneinvio Le domande online devono essere presentate online seguendo questo percorso:          ecraci ii modulo che ti serve         9. scarica ii modulo         esarica ii modulo         0. scarica ii modulo con Adobe Acrobat Reader XI o versioni successive         carica ii modulo    Seleziona Modulo                                                                                                    |   |
| Pagrupp I moduli retuiti   Bigrupp I moduli retuiti   Bigrupp I moduli retuiti   Bigrupp I moduli retuiti   Bigrupp I moduli retuiti   Bigrupp I moduli retuiti   Bigrupp I moduli retuiti   Bigrupp I moduli retuiti   Construction                                                                                                    | Regruppa i moduli relativi   all'area: Domande Bando Affitti     Regruppa i moduli relativi   all'area: Domande Edilizia     * TRASMISSIONE MODULO    resonate/domande online /selezioneinvio   Le domande online devono essere presentate online seguendo questo percorso:     • cerca il modulo che ti serve   • scarica il modulo com plato.     • SELEZIONE MODULO     Seleziona Modulo     Seleziona Modulo                                                                                                    |   |
| Aggrappa I moduli retated     If the second de second de seco                                                          |                                                                                                    |   |
| <form></form>                                                                                                    |                                                                                                    |   |
| <form></form>                                                                                                    | TRASMISSIONE MODULO                                                                                                    |   |
| TASMISSIONE MODULO  International devine devine devin                                                          | TRASMISSIONE MODULO  ersonale/domandeonline/selezioneinvio Le domande online devono essere presentate online seguendo questo percorso:      ecrca il modulo che ti serve     scarica il modulo con Adobe Acrobat Reader XI o versioni successive     carica il modulo compilato.      SELEZIONE MODULO      Seleziona Modulo                                                                                                    |   |
| TASMISSIONE MODULe  Several developmenter developmenter  several developmenter developmenter  several developmenter developmenter  several module conserve reserve reserve nerve solution successive  several module conserve reserve reserve reserve nerve solution successive  several module conserve  several module conserve several module conserve several module conserve several module co                                                          | TRASMISSIONE MODULO  resonale/domandeonline/selezioneinvio Le domande online devono essere presentate online seguendo questo percorso:     e cerca il modulo che ti serve     scarica il modulo con Adobe Acrobat Reader XI o versioni successive     carica il modulo compilato.     SELEZIONE MODULO      Seleziona Modulo                                                                                                    |   |
| TRAMISSIONE MODULE  And and a continue devone assere presentate online seguendo questo percorso:      exca il modulo ce ti seree:      acia ali modulo con Adobe Acrobat Reader XI o versioni successive      caria il modulo con Adobe Acrobat Reader XI o versioni successive      caria il modulo compilato: <u>Selezione MODULE          <u>Selezione MODULE          Selezione Module          <u>Selezione Module          Selezione Module          <u>Selezione Module          Selezione Module          <u>Selezione Module          Segli un opzione          <u>Segli un opzione          </u> <u>Segli un opzione          </u> <u>Segli un opzione          </u> <u>Segli un opzione          </u> <u>Segli un opzione          </u> <u>Segli un opzione          </u> <u>Segli un opzione          </u> <u>Segli un opzione          </u> <u>Segli un opzione          </u> <u>Segli un opzione          </u> <u>Segli un opzione          </u> <u>Segli un opzione          <u>Segli un opzione          </u> <u>Segli un opzione          </u> <u>Segli un opzione          <u>Segli un opzione          <u>Segli un opzione          <u>Segli un opzione          <u>Segli un opzione          <u>Segli un opzione          <u>Segli un opzione          </u> <u>Segli un opzione          <u>Segli un opzione          <u>Segli un opzione          <u>Segli un opzione          <u>Segli un opzione          <u>Segli un opzione          <u>Segli un opzione          <u>Segli un opzione          </u> <u>Segli un opzione          <u>Segli un opzione          <u>Segli un opzione          <u>Segli un opzione          </u> <u>Segli un opzione          <u>Segli un opzione          <u>Segli un opzione          <u>Segli un opzione         <u>Segli un opzione         </u> <u>Segli un opzione         </u> <u>Segli un opzione         </u> <u>Segli un opzione         </u> <u>Segli un opzione         </u> <u>Segli un opzione         </u> <u>Segli un opzione         </u> <u>Segli un opzione         </u> <u>Segli un opzione  </u></u></u></u></u></u></u></u></u></u></u></u></u></u></u></u></u></u></u></u></u></u></u></u></u></u></u> | TRASMISSIONE MODULO      TRASMISSIONE MODULO      Le domande online /selezioneinvio      Le domande online devono essere presentate online seguendo questo percorso:         ecrca il modulo che ti serve         scarica il modulo con Adobe Acrobat Reader XI o versioni successive         carica il modulo compilato.         SELEZIONE MODULO          Seleziona Modulo                                                                                                    |   |
| <ul> <li>TRASMISSIONE MODULO</li> <li>senale/domande online /selezioneinvio</li> <li></li></ul>                                                                                                    | TRASMISSIONE MODULO  ersonale/domandeonline/selezioneinvio Le domande online devono essere presentate online seguendo questo percorso:      ecrca il modulo che ti serve     scarica il modulo con Adobe Acrobat Reader XI o versioni successive     carica il modulo compilato.      SELEZIONE MODULO      Seleziona Modulo                                                                                                    |   |
| <ul> <li>TRASMISSIONE MODULI</li> <li>Semale/domainde online /selezione/secere presentate online seguendo questo percorso:</li> <li>ercra il modulo che ti serve:</li> <li>acrica il modulo con Adobe Acrobat Reader XI o versioni successive</li> <li>carica il modulo compilato.</li> </ul> C SELEZIONE MODULO   Seleziona Modulo   Seleziona Modulo   Seleziona Modulo   Selezionara di versa? Torna alle aree disponibilit:   Selezionare Il modulo che si desidera compilare   Scegli una opzione                                                                                                    |                                                                                                    |   |
| sonale/domande online /selezioneinvio<br>e domande online devono essere presentate online seguendo questo percorso:<br>. e carcia il modulo che ti seree<br>. e carcia il modulo con Adobe Acrobat Reader XI o versioni successive<br>. e arcia il modulo compilato.<br>. SELEZIONE MODULO<br>Seleziona Modulo<br>Seleziona Modulo<br>Seleziona Modulo<br>Seleziona Modulo<br>Seleziona modulo che si desidera compilare<br>. e geli una opzione                                                                                                    | ersonale/domandeonline/selezioneinvio Le domande online devono essere presentate online seguendo questo percorso:    cerca il modulo che ti serve  scarica il modulo con Adobe Acrobat Reader XI o versioni successive  carica il modulo compilato.    SELEZIONE MODULO  Seleziona Modulo                                                                                                    |   |
| sonale/domandeonline/selezioneinvio e.eomande online devono essere presentate online seguendo questo percorso:  . cerca il modulo che ti serve: . carica il modulo con Adobe Acrobat Reader XI o versioni successive . carica il modulo compilato.  . SELEZIONE MODULO  Seleziona Modulo  Seleziona Modulo  Seleziona Modulo  Seleziona Modulo  Seleziona Modulo  Compilate di versa? Torna alle aree disponibilit: Selezionare il modulo che si desidera compilare  Scegli una opzione                                                                                                    | ersonale/domandeonline/selezioneinvio Le domande online devono essere presentate online seguendo questo percorso:                                                                                                    |   |
| e domande online devone essere presentate online seguendo questo percorso:<br>e cerca il modulo<br>compila il modulo con Adobe Acrobat Reader XI o versioni successive:<br>carica il modulo compilato.<br>• SELEZIONE MODULO<br>Seleziona Modulo<br>Seleziona Modulo<br>Seleziona Modulo<br>Seleziona di alle aree disponibili!<br>Selezionare il modulo che si desidera compilare<br>Scegli una opzione                                                                                                    | Le domande online devono essere presentate online seguendo questo percorso:                                                                                                    |   |
| <ul> <li>ecreca il modulo che ti serve</li> <li>scarica il modulo con Adobe Acrobat Reader XI o versioni successive</li> <li>complia il modulo compilato.</li> </ul> C SELEZIONE MODULO Seleziona Modulo Seleziona Modulo Selezionare di versa? Torna alle aree disponibilit: Selezionare il modulo che si desidera compilare Selezionare il modulo che si desidera compilare Secgli una opzione                                                                                                    | cerca il modulo che ti serve     scarica il modulo     compila il modulo con Adobe Acrobat Reader XI o versioni successive     carica il modulo compilato.     SELEZIONE MODULO     Seleziona Modulo                                                                                                    |   |
| <ul> <li>scarica il modulo</li> <li>compila il modulo con Adobe Acrobat Reader XI o versioni successive</li> <li>carica il modulo compilato.</li> </ul> SELEZIONE MODULO Seleziona Modulo Seleziona Modulo Seleziona Modulo Seleziona Modulo Seleziona adoe disponibilit Selezionare il modulo che si desidera compilare Scegli una opzione                                                                                                    | scarica il modulo     compila il modulo con Adobe Acrobat Reader XI o versioni successive     carica il modulo compilato.     SELEZIONE MODULO     Seleziona Modulo                                                                                                    |   |
| carica il modulo compilato.     carica il modulo compilato.     SELEZIONE MODULO      Seleziona Modulo      Seleziona Modulo      Seleziona Modulo      Seleziona Modulo      Seleziona modulo che si desidera compilare      Scegli una opzione                                                                                                    | carica il modulo compilato.     SELEZIONE MODULO     Seleziona Modulo                                                                                                    |   |
| SELEZIONE MODULO                                                                                                    | - SELEZIONE MODULO Seleziona Modulo                                                                                                    |   |
| SELEZIONE MODULO  Seleziona Modulo  Seleziona Modulo  Accea scalezionata: Domande Edilizia Residenziale Pubblica  Uuoi scegliere un'area diversa? Torna alle aree disponibili! Selezionare il modulo che si desidera compilare  Scegli una opzione                                                                                                    | - SELEZIONE MODULO Seleziona Modulo                                                                                                    |   |
| Seleziona Modulo Seleziona Modulo Accessed and a constraint of the selection of the selection of the selecti                                                     | Seleziona Modulo                                                                                                    |   |
| Seleziona Modulo Seleziona Modulo  Seleziona Modulo  Accessible Constant: Domande Edilizia Residenziale Pubblica  Uoui scegliere un'area diversa? Torna alle aree disponibilit  Selezionare II modulo che si desidera compilare  Scegli una opzione                                                                                                    | Seleziona Modulo                                                                                                    |   |
| Seleziona Modulo Seleziona Modulo Accessiona Modulo Uuoi scegliere un'area diversa? Torna alle aree disponibili! Selezionare il modulo che si desidera compilare Scegli una opzione                                                                                                    | Seleziona Modulo                                                                                                    |   |
| Area selezionata: Domande Edilizia Residenziale Pubblica<br>Vuoi scegliere un'area diversa? Torna alle aree disponibili!<br>Selezionare II modulo che si desidera compilare<br>Scegli una opzione                                                                                                    | Seleziona Modulo                                                                                                    |   |
| Area Selezionata: Domande Editizia Residenziale Pubblica<br>Vuoi scegliere un'area diversa? Torna alle aree disponibili!<br>Selezionare il modulo che si desidera compilare<br>Scegli una opzione                                                                                                    | Area calazionata: Domando Edilizia Docidenzialo Dubblica                                                                                                    |   |
| Selezionare il modulo che si desidera compilare Scegli una opzione                                                                                                    | Ai ca Selezionata: Domanue cumzia Residenziale Pubblica Vuoi scegliere un'area diversa? Torna alle aree disponibili!                                                                                                    | L |
| Scegli una opzione                                                                                                    | Selezionare il modulo che si desidera compilare                                                                                                    | L |
| Scegli una opzione                                                                                                    |                                                                                                    | L |
|                                                                                                    | Scegli una opzione                                                                                                    |   |
|                                                                                                    |                                                                                                    |   |
|                                                                                                    |                                                                                                    | L |
|                                                                                                    |                                                                                                    | Ļ |
|                                                                                                    |                                                                                                    | Ļ |

DAL MENU' A TENDINA SCEGLIERE DOMANDA ASSEGNAZIONE BANDO ERP 2020

### SI APRE QUESTA PAGINA E CLICCARE SU "AVANTI"

| LEZIONE MODULO                                  |                               |   |
|-------------------------------------------------|-------------------------------|---|
| Seleziona Modulo                                | Download Modulo               |   |
| Seleziona Modulo                                |                               |   |
| Area selezionata: Domande Ec                    | dilizia Residenziale Pubblica |   |
| Selezionare il modulo che si desidera compilare | Din:                          |   |
|                                                 |                               |   |
| domanda assegnazione alloggio ERP 2020          |                               | - |
|                                                 |                               |   |
|                                                 | Avanti                        |   |
|                                                 |                               |   |
|                                                 |                               |   |
|                                                 |                               |   |

ESEGUIRE IL DOWNLOAD DEL MODULO E SALVARLO SUL PC PER POTERLO COMPILARE.

| - SELEZION              | E MODULO                                                                                                    |                   |
|-------------------------|----------------------------------------------------------------------------------------------------|-------------------|
|                         | Seleziona Modulo                                                                                                    | Download Modulo   |
| Modu<br>Segui le<br>Dow | lo selezionato: domanda assegnazione alloggio<br>e istruzioni per compilare il modulo e poi trasmet<br>nload<br>Indietro | ERP 2020<br>tilo! |
|                         |                                                                                                    |                   |

#### IMPORTANTE IN QUESTA FASE FARE MOLTA ATTENZIONE SUGGERIAMO DI RINOMINARE IL FILE SALVATO SUL PC PER NON CONFONDERLO CON IL FILE A VIDEO CONSIGLIAMO DI LEGGERE PREVENTIVAMENTE E ATTENTAMENTE IL MODULO E LE ISTRUZIONI PRIMA DI COMPILARE IL FILE RINOMINATO E SALVATO SUL PC

#### ATTENZIONE SONO PREVISTI CONTROLLI DI COERENZA DEI CAMPI COMPILATI RICORDARSI DI COMPILARE TUTTI I CAMPI OBBLIGATORI BORDATI IN ROSSO E LE SPECIFICHE RELATIVE A TALI CAMPI OBBLIGATORI. UNA VOLTA COMPILATO SALVARE IL FILE

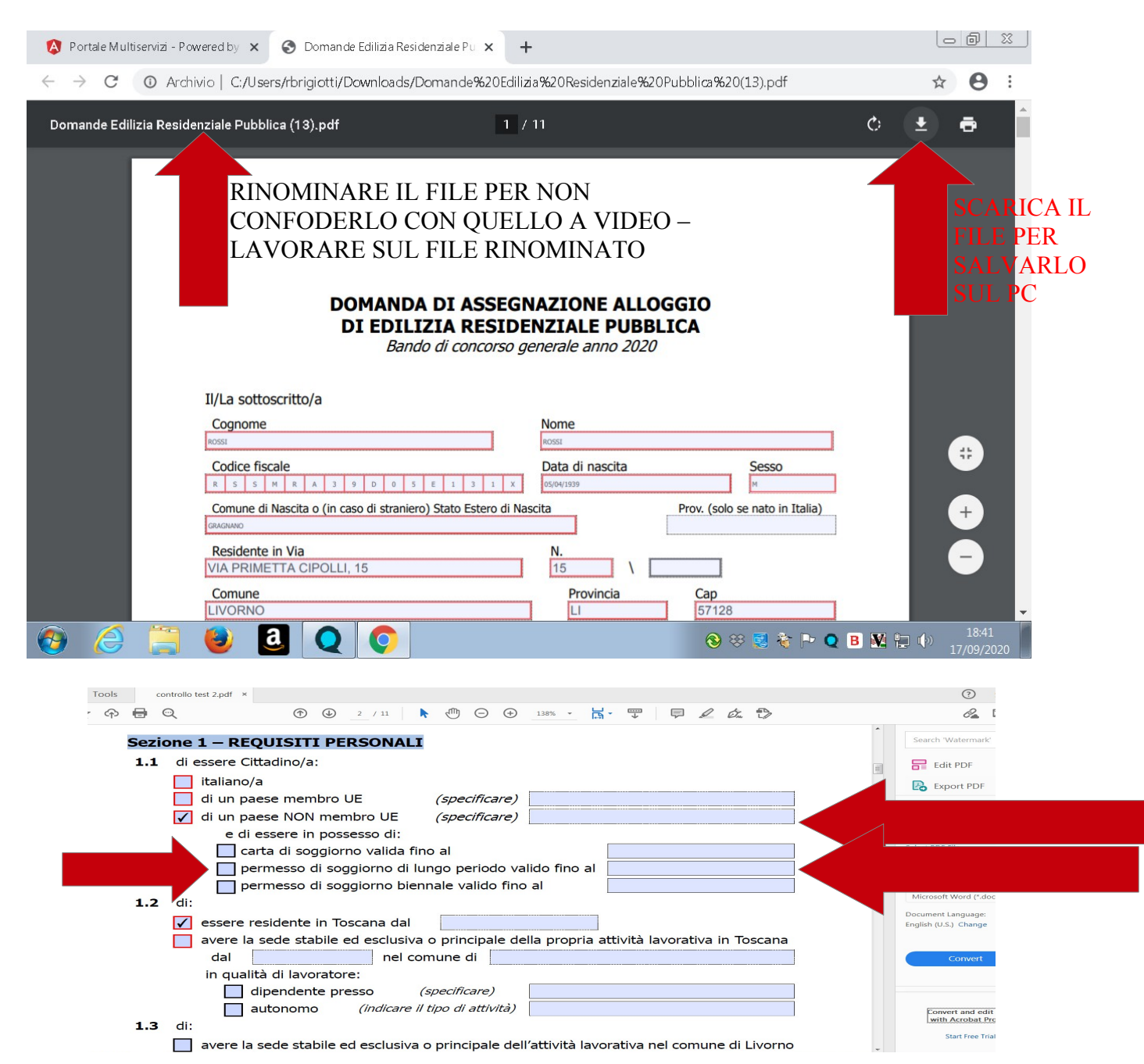

RICORDARSI DI COMPILARE TUTTE LE SPECIFICHE

PER CARICARE IL MODULO COMPILATO OCCORRE CLICCARE SU TRASMISSIONE MODULO

| - SELEZIONE MODULO                                                                                                    |  |
|----------------------------------------------------------------------------------------------------|--|
| Seleziona Modulo Download Modulo                                                                                                    |  |
| Area selezionata: Domande Edilizia Residenziale Pubblica<br>Modulo selezionato: domanda assegnazione alloggio ERP 2020<br>Segui le istruzioni per compilare il modulo e poi trasmettilo!<br>Download |  |
| + TRASMISSIONE MODULO                                                                                                    |  |

LA SUCCESSIVA SCHERMATA CONSENTE DI SCEGLIERE IL FILE PRECEDENTEMENTE SALVATO E COMPILATO

UNA VOLTA SELEZIONATO E INSERITO IL FILE SALVATO SUL PC OCCORRE CLICCARE SU AVANTI

| Download Fine                           |                             |                  |  |
|-----------------------------------------|-----------------------------|------------------|--|
|                                         |                             |                  |  |
| Indietro                                |                             |                  |  |
|                                         |                             |                  |  |
|                                         |                             |                  |  |
|                                         |                             |                  |  |
| <ul> <li>TRASMISSIONE MODULO</li> </ul> |                             |                  |  |
|                                         |                             |                  |  |
|                                         |                             |                  |  |
| Seleziona il modulo da tras             | mettere Allegati del modulo | Trasmetti Modulo |  |
| E' necessario caricare un file per pros |                             |                  |  |
| Scegli file domanda asseg 20            | 020 test.pdf                |                  |  |
|                                         |                             |                  |  |
|                                         |                             | Avanti           |  |
|                                         |                             |                  |  |
|                                         |                             |                  |  |
|                                         |                             |                  |  |
|                                         |                             |                  |  |
|                                         |                             |                  |  |
|                                         |                             |                  |  |
|                                         |                             |                  |  |

#### TRASMISSIONE MODULO

| Seleziona in modulo da trasmettere     | Allegati dei modulo | Trasmetti Modulo |
|----------------------------------------|---------------------|------------------|
| Seleziona Modulo                       |                     |                  |
| Non sono stati riempiti i seguenti can | npi obbligatori :   |                  |
| Pagina 3                               |                     |                  |
| Canone                                 |                     |                  |
|                                        |                     |                  |
| Scegli file DOMANDA COMPILATA.pdf      |                     |                  |
|                                        |                     |                  |
|                                        |                     | Avanti           |
|                                        |                     |                  |

#### ATTENZIONE - SE SONO PRESENTI DELLE DIMENTICANZE O ERRORI IL PROGRAMMA LO SEGNALERÀ!!! SI DOVRÀ RITORNARE SUL FILE PRECEDENTEMENTE SALVATO SUL PC, CORREGGERE O INSERIRE I DATI MANCANTI, SALVARE DI NUOVO LA DOMANDA E RIALLEGARLA CLICCANDO DI NUOVO SUL PULSANTE SCEGLI FILE E POI SU AVANTI

DOPO AVER CLICCATO AVANTI SI APRE LA SCHERMATA PER L'INSERIMENTO DEGLI ALLEGATI.

ATTENZIONE

## I DOCUMENTI OBBLIGATORI SONO EVIDENZIATI CON IL PUNTO ESCLAMATIVO IN ROSSO!

NEL PROGRAMMA SONO PRESENTI CONTROLLI DI COERENZA TRA QUANTO DICHIARATO E L'OBBLIGATORIETA' DEI DOCUMENTI DA INSERIRE NECESSARI PER LA VERIFICA DEI REQUISITI DI PARTECIPAZIONE O PER L'ATTRIBUZIONE DEI PUNTEGGI PREVISTI DALLA LEGGE REGIONALE – OCCORRE INSERIRE TUTTI I DOCUMENTI RIFERITI A QUANTO DICHIARATO.

| Seleziona il modulo da trasmettere                                                                      | Allegati del modulo                                  | Trasmetti Modulo     |     |
|----------------------------------------------------------------------------------------------------|------------------------------------------------------|----------------------|-----|
| Allegati del modulo                                                                                     |                                                      |                      |     |
| Stai inserendo un modulo identificato come: Modu<br>Per completare la trasmissione aggiungere gli alleg | ilo principale.<br>gati richiesti e premere al tasto | avanti.              |     |
| Gli allegati contrassegnati da ! sono obbigatori.                                                       |                                                      |                      |     |
| ∫Documenti da allegare (Obblig                                                                          | atori)                                               |                      | ٦ L |
| ✔ copia C.I Passaporto - Patente guida - Carta soggiorno                                                | Max:5 MB - 6                                         | estensioni:[pdf,jpg] |     |
| Scegli file protocolloletterasister.pdf                                                                 | Download Elimina                                     | a                    |     |
| idonea documentazione comprovante attività l                                                            | a Max:5 MB - 6                                       | estensioni:[pdf,jpg] |     |
| Scegli file Nessun file selezionato                                                                     |                                                      |                      |     |
| idonea documentazione comprovante attività l                                                            | la Max:5 MB - 6                                      | estensioni:[pdf,jpg] |     |
| Scegli file Nessun file selezionato                                                                     |                                                      |                      |     |
| + -                                                                                                    |                                                      |                      |     |
| certificazione Azienda Sanitaria sussistenza co                                                         | Max:5 MB - 6                                         | estensioni:[pdf,jpg] |     |
| Scegli file Nessun file selezionato                                                                     |                                                      |                      |     |
| copia provvedimento che pronuncia separazior                                                            | л <i>Мах:5 МВ - е</i>                                | estensioni:[pdf,jpg] |     |

### IL SISTEMA ACCETTA FILE CON ESTENSIONE PDF/JPG E' POSSIBILE INSERIRE PIU' FILE PER OGNI ARGOMENTO CLICCANDO SU + SI APRIRA' PER LO STESSO ALLEGATO (ESEMPIO ALL.1 ALL.1) IL PULSANTE SCEGLI FILE.

| - | TRASMISSIONE MODULO                                     |                                     |                      |
|---|---------------------------------------------------------|-------------------------------------|----------------------|
|   | Seleziona il modulo da trasmettere                      | Allegati del modulo                 | Trasmetti Modulo     |
|   | Allegati del modulo                                     |                                     |                      |
|   | Stai inserendo un modulo identificato come: Mod         | dulo principale.                    |                      |
|   | Per completare la trasmissione aggiungere gli all       | legati richiesti e premere al tasto | avanti.              |
|   | Gli allegati contrassegnati da <b>I</b> sono obbigatori |                                     |                      |
|   |                                                         |                                     |                      |
|   | ✓ dichiarazione assolvimento bollo                      | Max:5 MB - estensioni:[pdf.ipg.doc] |                      |
|   |                                                         |                                     |                      |
|   | Scegli file prova carta d'identità.pdf                  | Download Elimina                    | a                    |
|   | Scarica modello base                                    |                                     |                      |
|   | Allego alla presente domanda                            | a                                   |                      |
|   | + -                                                     |                                     |                      |
|   | ✓ ALL 1- carta di identità in corso di validità         | Max:5 MB -                          | estensioni:[pdf,jpg] |
|   | Scegli file prova carta d'identità.pdf                  | Download Elimin                     | a                    |
|   | ✓ ALL 1- carta di identità in corso di validità         | Max:5 MB -                          | estensioni:[pdf,jpg] |
|   | Scegli file prova carta d'identità.pdf                  | Download Elimin                     | a                    |
|   | + -                                                     |                                     |                      |
|   | ALL 2 - passaporto in corso di validità                 | Max:5 MB -                          | estensioni:[pdf,jpg] |
|   | Scegli file Nessun file selezionato                     |                                     |                      |

#### CLICCARE AVANTI DOPO AVER INSERITO TUTTI GLI ALLEGATI

| Scorli file Nessun file selezionato                               | Max.5 MB - Estension:[put,]pg]  |      |
|-------------------------------------------------------------------|---------------------------------|------|
| Allegati Consigliati                                              |                                 | - 11 |
| attestazione ISEE 2020                                            | Max:5 MB - estensioni:[pdf,jpg] | - 11 |
| Scegli file Nessun file selezionato                               |                                 | - 11 |
| •<br>documentazione comprovante la tipologia di re                | Max:5 MB - estensioni:[pdf,jpg] | - 11 |
| Scegli file Nessun file selezionato                               |                                 | - 11 |
| <ul> <li>documentazione comprovante i redditi percepit</li> </ul> | Max:5 MB - estensioni:[pdf,jpg] |      |
| Scegli file Nessun file selezionato                               |                                 |      |
| ricevute di pagamento dei canoni di locazione d                   | Max:5 MB - estensioni:[pdf,jpg] | - 11 |
| Scegli file Nessun file selezionato                               |                                 | - 11 |
| Indietro                                                          | Avanti                          |      |
|                                                                   |                                 |      |
|                                                                   |                                 | - 11 |

ORA E' POSSIBILE TRASMETTERE IL MODULO CLICCANDO SU TRASMETTI

| Seleziona il modulo da trasmettere                          | Allegati del modulo              | Trasmetti Modulo |
|-------------------------------------------------------------|----------------------------------|------------------|
| Trasmeti Modulo<br>Modulo da trasmettere: Modulo principale |                                  |                  |
| Questa operazione può impiegare del tempo,                  | verrete avvisati ad operazione t | erminata!        |
| Trasmetti                                                   |                                  |                  |
| la dia tao                                                  | _                                |                  |
| maletto                                                     |                                  |                  |
| Indietro                                                    |                                  |                  |

### LA PROCEDURA SI COMPLETA CON LA RICEVUTA CHE OCCORRE SALVARE A CONFERMA DELL'AVVENUTA PARTECIPAZIONE AL BANDO. IMPORTANTE

LA RICEVUTA RIPORTERA' IL NUMERO DI DOMANDA ATTRIBUITO

| Seleziona il modulo da trasmett   | tere Allegati del modulo                  | Trasmetti Modulo |   |
|-----------------------------------|-------------------------------------------|------------------|---|
| Questa operazione può impiegare d | lel tempo, verrete avvisati ad operazione | terminata!       |   |
| _                                 |                                           |                  |   |
| Modulo trasmesso con succ         | cesso                                     |                  |   |
| E' possibile scaricare la ricev   | vuta.                                     |                  |   |
|                                   |                                           |                  | J |
| Fine                              |                                           |                  |   |
|                                   |                                           |                  |   |
|                                   |                                           |                  |   |

SI RICORDA CHE IL SISTEMA CESSERA' DI FUNZIONARE ALLE ORE 23:59:59 DELL'ULTIMO GIORNO DI APERTURA DEL BANDO.

A PARTIRE DA TALE ORARIO IL SISTEMA NON RILASCERA' RICEVUTE DI PARTECIPAZIONE

SI RACCOMANDA DI ESEGUIRE LA PROCEDURA CON UN ADEGUATO MARGINE DI TEMPO.

L'ORARIO 23:59:59 E' IL TERMINE ULTIMO PER LA FASE DI TRASMISSIONE DEI FILE CARICATI.

LE DOMANDE <u>NON</u> COMPLETATE CON LA TRASMISSIONE E STAMPA RICEVUTA ENTRO IL SUDDETTO ORARIO SARANNO CONSIDERATE IRRICEVIBILI.